หน้าจอสอบถาม/แจ้งปัญหา

| INTCOM<br>SUPPORT CEN                                                           | TER                                                                                                    | ผู้ใช้ทั่วไป - เข้าสู่ระบบ                                          |
|---------------------------------------------------------------------------------|----------------------------------------------------------------------------------------------------|---------------------------------------------------------------------|
| 🏡 หน้าแรกศูนย์การช่วย                                                           | แหลือ 🛛 🕞 สอบถาม/แจ้งปัญหา 🛛 🛃 ตรวจสอบสถานะปัญหาที่แจ้ง                                                                 |                                                                     |
| สอบถาม/แจ้งปัญหา<br>กรุณากรอกข้อมูลลงในแบบฟอ                                    | ร์มด้านล่างเพื่อแจ้งปัญหา                                                                                               | 1.กรอกชื่อโรงงาน                                                    |
| ชื่อโรงงาน :<br>เลขทะเบียนโรงงาน:<br>ชื่อผู้แจ้ง:<br>ที่อยู่อีเมล:<br>โทรศัพท์: | Factory ID:           ต่อ:           6. กรอกเบอร์โทรศัพท์                                                               | <ol> <li>3. กรอกรหัสโรงงาน</li> <li>4. กรอกชื่อผู้แจ้ง</li> </ol>   |
| หัวข้อช่วยเหลือ:<br>เรื่อง:<br>รายละเอียดบัญหา:                                 | — เลือกทัวข้อช่วยเหลือ —            *           กรุณาให้รายละเอียดมากที่สุดเท่าที่เป็นไปได้เพื่อให้เราสามารถช่วยคุณได้* | 7.เลือกหัวข้อช่วยเหลือ<br>8.กรอกชื่อเรื่อง<br>9 กรอกรายอะเอียดปัญหา |
| ไฟล์แนบ:                                                                        | Browse≼10.เลือกไฟ                                                                                                    | ล์ที่ต้องการ                                                        |
| CAPTCHA Text:                                                                   | 6271F ป <i>ลมข้อความที่ปรากฏบนภาพ</i> *<br>11.กรอกข้อ<br>แจ้งปัญหา เริ่มใหม่ ยกเลิก                                     | ความตามที่ปรากฎบนภาพ                                                |
| 12.คลิกแจ้งปัญ                                                                  | ้<br><mark>เหา</mark><br>รูปที่ 1 หน้าจอสอบถาม/แจ้งปัญหา                                                                |                                                                     |

หน้าจอนี้เจ้าหน้าที่สามารถสอบถาม/แจ้งปัญหาโดยกรอกข้อมูลดังนี้ 1.กรอกชื่อโรงงาน 2.กรอกเลขทะเบียนโรงงาน 3. กรอกรหัสโรงงาน 4. กรอกชื่อผู้แจ้ง 5.กรอกอีเมล 6. กรอกเบอร์โทรศัพท์ 7.เลือกหัวข้อช่วยเหลือ 8.กรอกเรื่อง 9.รายละเอียดปัญหา 10.เลือกไฟล์ที่ต้องการแนบ 11.กรอกข้อความตามที่ปรากฎบนภาพ หลังจากกรอกรายระเอียด เรียบร้อยแล้ว คลิก 12.แจ้งปัญหา ซึ่งระบบจะส่งรหัสปัญหาไปยังอีเมลของเจ้าหน้าที่ ที่แจ้ง จากนั้นเจ้าหน้าที่สามารถนำ รหัสปัญหามาตรวจสอบสถานะปัญหาที่แจ้งได้ ดังรูปที่ 2 หน้าจอตรวจสอบสถานะปัญหาที่แจ้ง

| INTCOM<br>SUPPORT CENTER                                                                                                    | ผู้ใช้ทั่วไป - เข้าสู่ระบ                     |
|----------------------------------------------------------------------------------------------------|-----------------------------------------------|
| 🏡 หน้าแรกศูนย์การช่วยเหลือ                                                                                                    | 🔒 สอบถาม/แจ้งปัญหา 🔒 ดรวจสอบสถานะปัญหาที่แจ้ง |
| <b>ตรวจสอบสถานะบัญหาที่แ</b><br>เพื่อดูสถานะของบัญหา ให้เข้าสู่ระบบตา<br>ที่อยู่อีเมล:<br>รหัสปัญหา:<br>ดูสม<br>หากนี้เป็นครั้งแรกของคุณ ติดต่อเรา หรือ | รัง<br>มรายละเอียดด้านล่าง                    |

รูปที่ 2 หน้าจอตรวจสอบสถานะปัญหาที่แจ้ง

เมื่อกรอกข้อมูลเรียบร้อยแล้ว ให้คลิกปุ่มดูสถานะ จะปรากฏหน้าจอดังรูปที่ 3

| SUPPOR                                    | COM<br>I CENTER                              |                         |                              | Aaa - บัญหาของฉัน (4) - ออกจากระ |
|-------------------------------------------|----------------------------------------------|-------------------------|------------------------------|----------------------------------|
| 🏫 หน้าแรก                                 | ศูนย์การช่วยเหลือ                            | 📘 สอบถาม/แจ้งปัญหา      | 📄 ปัญหาของฉัน                |                                  |
| <mark>ปัญหา2431</mark><br>ฮื่อโรงงาน: Sss | 14 🕫                                         |                         |                              |                                  |
| สถานะปัญหา:<br>แผนก:<br>กำหนดวันที่:      | เปิด/แจ้ง<br>OPMS Support<br>12/09/2013 2:07 | pm                      | ชื่อ:<br>อีเมล:<br>โทรศัพท์: | Aaa<br>sirikanya@intcom.in.th    |
| รื่อง: test                               |                                              |                         |                              |                                  |
| 🛅 กระหู้ปัญหา                             |                                              |                         |                              |                                  |
| 12/09/2013 2:07                           | pm                                           |                         |                              |                                  |
| ทดสอบ                                     |                                              |                         |                              |                                  |
| ตอบกระทู้<br>รายละเอียดบัญห               | กา: เพื่อช่วย                                | คุณ โปรดระบุรายละเอียด* |                              |                                  |
| ไฟล์แบบ:                                  |                                              |                         | Browse                       |                                  |
|                                           | ดอบ                                          | กระทู้ เริ่มใหม่ ยกเลิก | h                            |                                  |

รูปที่ 3 หน้าจอดูสถานะปัญหา